# **Programarea aplicațiilor SCADA**

## Cuprins

| Programarea aplicațiilor SCADA                           | 1  |
|----------------------------------------------------------|----|
| Objective                                                | 1  |
| Organizarea sarcinilor de lucru                          | 1  |
| 1.Limbajul de programare Cicode                          | 2  |
| Set simbolul on/off                                      | 3  |
| Funcții predefinite                                      | 4  |
| Seturile simbol multi-state                              | 6  |
| Tablouri de elemente                                     | 8  |
| 2. Instrucțiuni decizionale                              | 10 |
| Aplicații care utilizează instrucțiuni decizionale       | 10 |
| 3. Funcții                                               | 13 |
| Aplicații care utilizează funcții definite de utilizator | 14 |
| Test de autoevaluare                                     | 17 |
| Rezumat                                                  | 18 |
| Rezultate așteptate                                      | 20 |
| Termeni esențiali                                        | 20 |
| Recomandări bibliografice                                | 21 |
| Link-uri utile                                           | 21 |
| Test de evaluare                                         | 22 |

## Obiective

- Prezentarea limbajului de programare Cicode, mod de utilizare, particularități
- Prezentarea instrucțiunilor decizionale și realizarea de aplicații cu aceste instrucțiuni
- Prezentarea modului de utilizare al funcțiilor și realizarea de aplicații care folosesc funcții
- Prezentarea și exemplificarea facilitaților de programarea în realizarea aplicațiilor SCADA

## Organizarea sarcinilor de lucru

- Parcurgeți cele trei capitole ale cursului.
- In cadrul fiecărui capitol urmăriți exemplele ilustrative și încercați sa le realizați în medul de dezvoltare "Citect".
- Fixați principalele idei ale cursului, prezentate în rezumat.
- Completați testul de autoevaluare.
- Timpul de lucru pentru parcurgerea testului de autoevaluare este de 15 minute.

# 1.Limbajul de programare Cicode

Aplicațiile SCADA simple se pot crea în principiu fără a utiliza noțiuni de programare. Aplicațiile mai complexe nu pot fi realizate decât utilizând facilitățile oferite de limbajul de programare Cicode.

Cicode este un limbaj de programare integrat în mediul de dezvoltare CitectSCADA destinat dezvoltării de aplicații SCADA, permițând controlul software a elementelor utilizate pentru mimarea și controlul proceselor. Este un limbaj structurat similar cu "C" sau Visual Basic.

Vom realiza un nou proiect numit "Sch\_el" urmând pașii descriși în cursul anterior anterior pentru a crea un nou proiect, sau se poate utiliza proiectul "Sch\_el\_start" proiect în care au fost parcurși toți pașii pentru crearea unui nou proiect.

In proiectul "Sch\_el\_start", sunt realizate deja o serie de astfel de simboluri, asa ca vom porni de la acest proiect.

Acest proiect poate fi descarcat aici : <u>Download - "Sch\_el\_start"</u>

După ce s-a download-at acest fișier, din Citect Explorer->Restore se încarcă acest proiect și i se atribuie numele "Sch\_el".

Proiectul conține pagina grafica intitulata: "start" afișată mai jos.

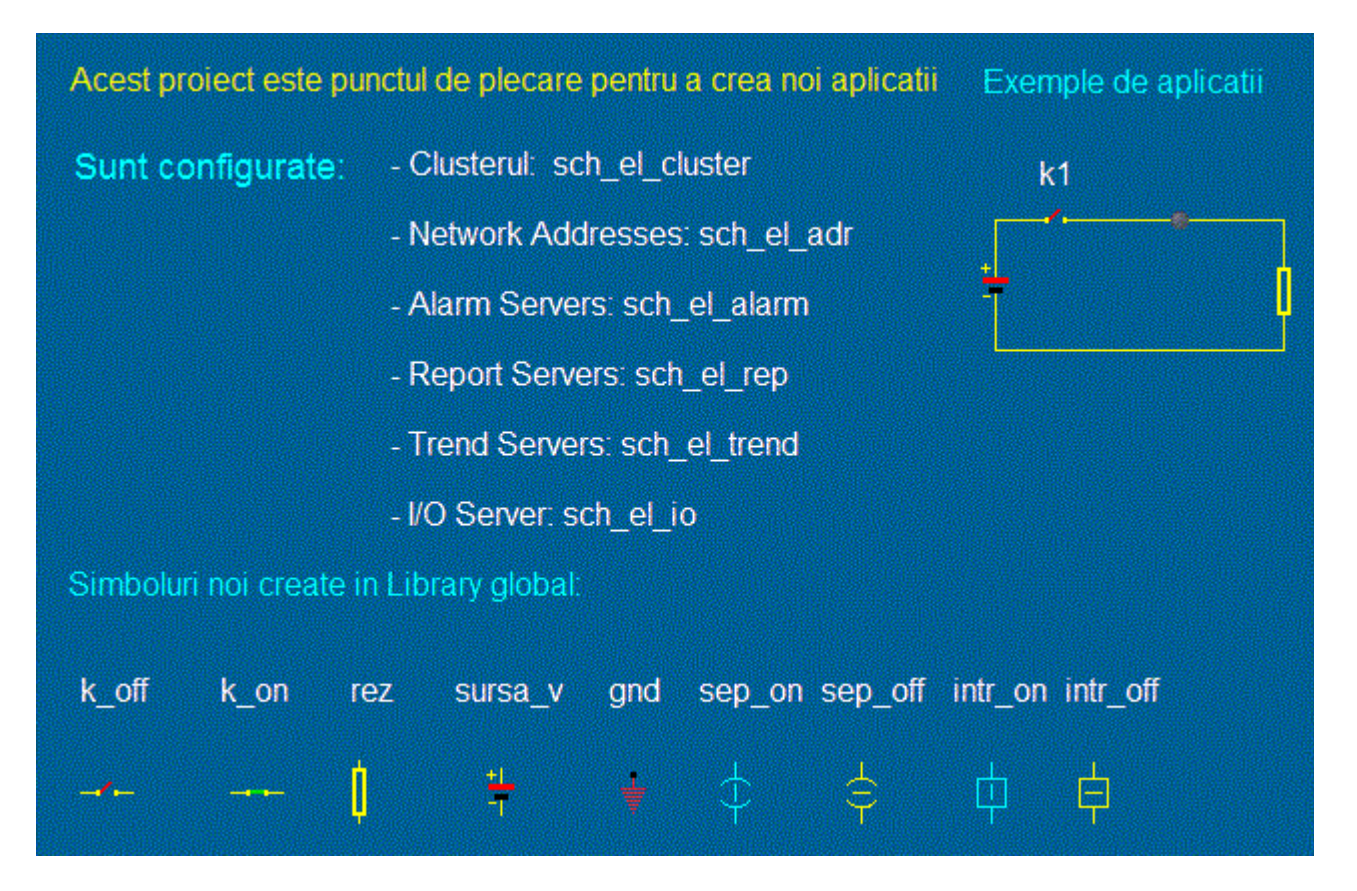

## Set simbolul on/off

Vom încerca acum sa creăm o pagină grafică "led1" pentru a simula comanda de alimentare cu energie a unui proces. Alimentarea va fi semnalizată în pagina grafica prin aprinderea unui LED. LEDul va avea doua stări. Starea stins de culoare gri și starea aprins, de culoare verde.

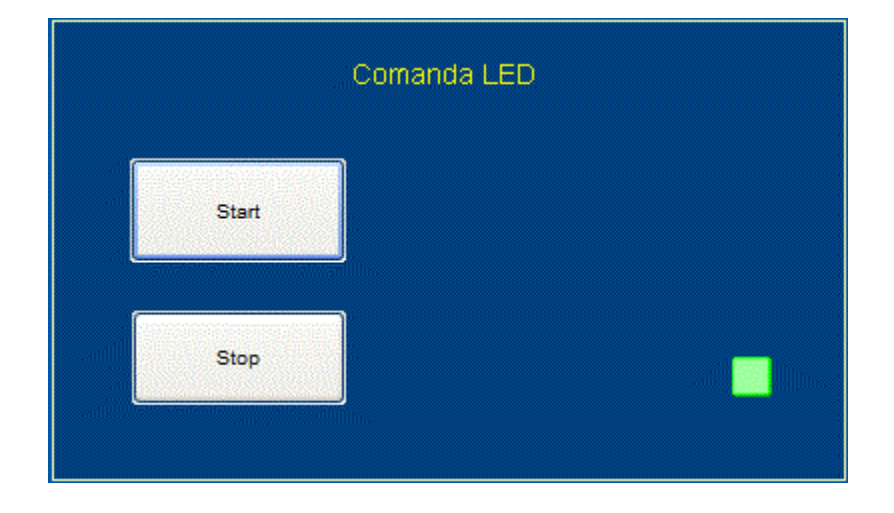

Pentru a putea afișa cele două stări vom folosi un Simbol-Set de tip LED.

| Symbol Set Properties                                                                                                    |                                                                                             |                | ×     |
|----------------------------------------------------------------------------------------------------|---------------------------------------------------------------------------------------------|----------------|-------|
| <ul> <li>✓ Appearance</li> <li>✓ Move</li> <li>Type</li> <li>④ On / off</li> <li>④ Multi-state</li> <li>⑥ Array</li> <li>ⓒ Animated</li> </ul> | ement   < Scaling   < Fill   < Input   < Slider   < Access  <br>ON symbol when<br>led       | - <u>-</u>     | Visib |
|                                                                                                    | OFF symbol:<br>Set<br>Clear<br>grey<br>grey<br>Green<br>ON symbol:<br>Set<br>Clear<br>Clear |                | UTV   |
|                                                                                                    |                                                                                             | Clear Property |       |
|                                                                                                    | OK Cancel A                                                                                 | pply Help      |       |

Pentru a afișa deci LED-ul s-a plasat un Simbol Set în care s-au plasat cele doua simboluri pentru

Sisteme SCADA

LED stins și LED aprins

După cum se observa, pentru a controla comportamentul LED-ului, acestuia i s-a atribuit tag-ul DIGITAL numit "led".

| 🔳 Local Va | riables [ Sch_el ] |        |            |   |
|------------|--------------------|--------|------------|---|
| Name       | led                |        |            | ^ |
| Data Type  | DIGITAL -          |        | Array Size |   |
| Zero Scale |                    | ]      | Full Scale |   |
| Eng Units  | -                  |        | Format 👻   |   |
| Comment    | LED                |        |            |   |
| Add        | Replace            | Delete | Help       |   |
| Record : 5 | i                  |        |            | Ŧ |

Comanda se face prin apăsarea unui butonului cu titlul "Pornit" care setează tag-ul "led" la 1 iar oprirea prin apăsarea butonului cu titlul "Oprit" care setează tag-ul "led" la 0.

## Funcții predefinite

Vom crea o noua pagina grafica "led2", in care vom introduce un singur buton care sa poarte titlul "Pornit/Oprit" și care sa însumeze funcțiilor celor două butoane din aplicația anterioară. Alimentarea cu energie se va semnaliza prin aprinderea unui LED. Pentru a realiza funcționarea butonului vom folosi funcția predefinită toggle() completând "Up command" al butonului "Pornit/Oprit" cu Toggle(led).

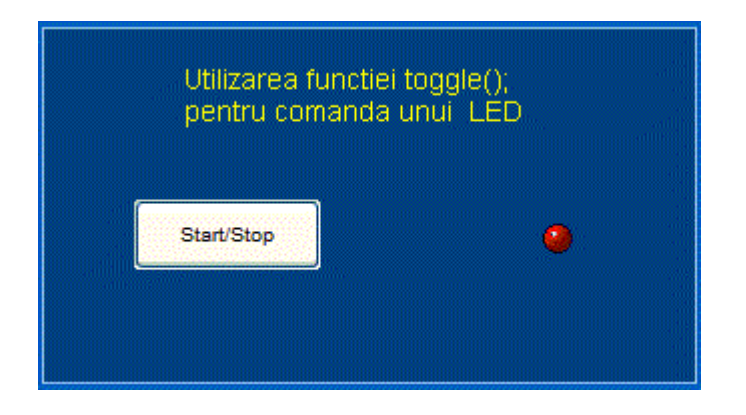

Am putea să simulăm circuite simple în care să avem comutatoare pornit oprit sub forma unui Set Simbol nu sub forma unui buton. Vom crea deci o nouă pagină grafică "circ\_01" in care vom simula circuitul de alimentare a unei rezistente.

Tag-ul corespunzător comutatorului pentru alimentarea rezistentei, va fi un tag DIGITAL pe care îl vom numi "k1".

| Tag-uri aferente               |         |   |   |              |
|--------------------------------|---------|---|---|--------------|
| Nume Tip Domeniu Um Comentariu |         |   |   |              |
| k1                             | DIGITAL | - | _ | Comutator k1 |

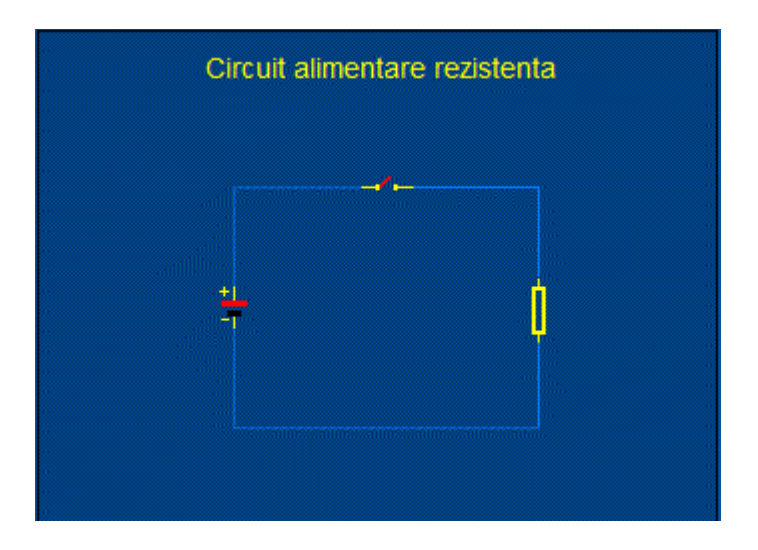

Am utilizat Set simbolul "k\_on", "k\_off" definita in biblioteca "Global" Căruia i-am setat proprietatea "Imput" cu **toggle(k1)** astfel:

| Action           | Log message: |                |
|------------------|--------------|----------------|
| Repeat rate: 500 |              | Clear Property |

Introducând încă un LED în circuit, vom realiza o noua pagină grafică "circ\_02" în care avem un nou circuit cu elemente interactive de comanda și afișare.

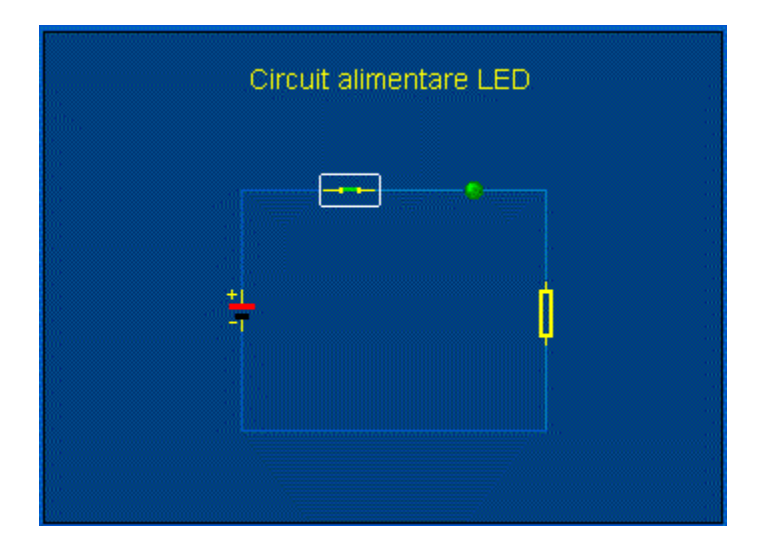

## Seturile simbol multi-state

De multe ori, pentru mimarea cat mai fidela a diverselor procese, avem nevoie de simboluri cu mai multe stări. Vom utiliza în continuare un "Symbol Set Multi-state" pentru a afișa un LED cu patru stări

### Sisteme SCADA

distincte reprezentate de culorile gri, verde, galben, rosu.

| C On / off  | Conditions                        |         |          |
|-------------|-----------------------------------|---------|----------|
| Multi-state |                                   | *       | Add      |
| C Array     |                                   |         | Delete   |
|             |                                   | -       | Edit     |
|             | State symbols                     |         | F        |
|             | AB AB AB AB                       |         | Set      |
|             |                                   |         | Clear    |
|             | grey green light_5low light_5_red |         |          |
|             |                                   | •       |          |
|             |                                   |         |          |
|             |                                   | Clear F | Property |

Vom realiza o aplicație "led11" care utilizează un "Symbol Set Multi-state". Pentru a realiza cele patru combinații, avem nevoie de doua variabile booleene pe care le vom controla cu doua butoane.

| Tag-uri aferente               |         |   |   |                       |  |
|--------------------------------|---------|---|---|-----------------------|--|
| Nume Tip Domeniu Um Comentariu |         |   |   |                       |  |
| b0                             | DIGITAL | - | _ | Variabila booleana b0 |  |
| b1                             | DIGITAL | - | _ | Variabila booleana b1 |  |

Butoanele b0 respectiv b1 schimba starea variabilelor b0 respectiv b1, utilizând funcțiile toggle(b0) respectiv toggle(b1)

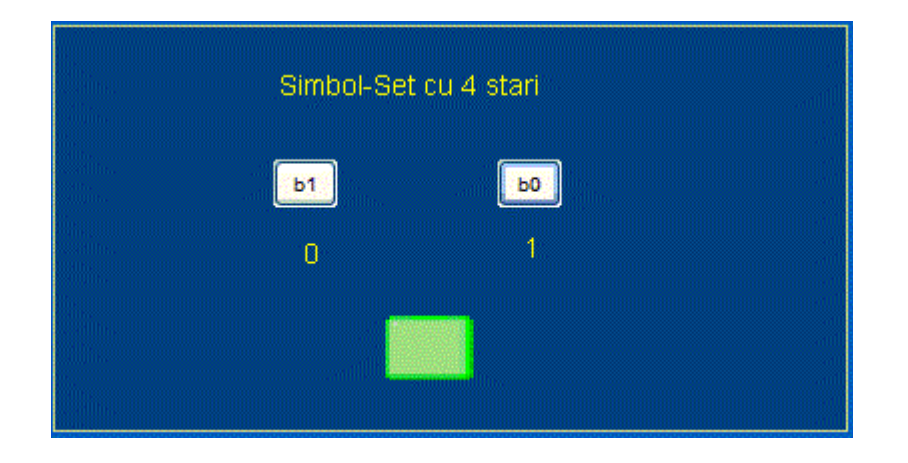

## Tablouri de elemente

In multe situații avem de-a face cu mai multe elemente de același tip. Este mult mai convenabil să definim un tablou de elemente decât să definim fiecare element în parte. Să presupunem că vrem să afișam starea a zece LED-uri pe ecran. Am putea defini cate un tag pentru fiecare LED sau să definim o singură variabila tag de tip tablou. Să realizăm o pagină grafică "led10" de forma imaginii de jos în care plasăm 10 LED-uri și 10 butoane de la care sa controlăm cele zece LED-uri.

| ı<br>pentru | Jtilizare<br>I definir | a tablo<br>ea mai | ourilor<br>i multo | de elen<br>r eleme | nente<br>Inte de | acelas | i fel |     |  |
|-------------|------------------------|-------------------|--------------------|--------------------|------------------|--------|-------|-----|--|
| L1 L2       | L3                     | L4                | L5                 | L6                 | L7               | L8     | L9    | L10 |  |
| • •         | •                      | ٢                 | ۲                  | ۹                  | •                | •      | •     | •   |  |

In cadrul variabilelor locale vom introduce o variabilă de forma:

#### Sisteme SCADA

| 🔳 Local Va | riables [ Sch_el ]    |               | × |
|------------|-----------------------|---------------|---|
| Name       | d                     |               | - |
| Data Type  | DIGITAL -             | Array Size 11 |   |
| Zero Scale |                       | Full Scale    |   |
| Eng Units  | <b>•</b>              | Format 🗾      |   |
| Comment    | Ledurille ld[1]ld[10] |               |   |
| Add        | Replace Dele          | e Help        |   |
| Record : 4 | ł.                    |               | - |

Pentru fiecare LED vom seta în cadrul facilitații "Simbol Set Properties" tag-ul ld[i] in care i ia valori de la 1 la 10.

Pentru fiecare buton vom seta "Button Properties"-> Input cu: toggle(ld[i]);în care, la fel i ia valori de la 1 la 10.

Tablourile pot fi utilizate și în alte cazuri decât definirea tag-urilor. Pentru a utiliza un tablou, acesta trebuie inițial definit.

#### **Definirea unui tablou:**

Un tablou de elemente se definește astfel:

#### tip nume[dim1,{dim2},{dim2}]{=valoare};

Putem defini deci tablouri de 1,2 sau 3 dimensiuni. Vom defini un tablou de o singura dimensiune, deci un vector, astfel:

#### INT Num[10]

Am definit mai sus un tablou de numere întregi cu numele "Num", având maxim 10 elemente.

Se pot atribui implicit valori astfel:

#### INT Num[10]=0,1,58,71,134,2,999,3,6,8;

Pentru a accesa elementul i se utilizează forma Num[i]

Vom putea realiza alte moduri de implementare a comenzii Pornit/ Oprit, folosind limbajul propriu de programare "Cicode".

Utilizând limbajul de programare Cicode se pot controla prin program toate variabilele locale și cele în timp real, precum și toate facilitățile oferite de CitectSCADA cum ar fi tag-uri, variabile locale, trends, grafice, rapoarte.

Cicode se poate utiliza și pentru a interfața aplicația cu alte resurse cum ar fi porturi de comunicație, sistemul de operare, baze de date, etc.

# 2. Instrucțiuni decizionale

Instrucțiunea **if** se folosește pentru a selecta execuția unei instrucțiuni (sau a unui grup de instrucțiuni) funcție de valoarea logică a unei expresii relaționale

**Formatul instrucțiunii:** Instrucțiunea **if** are următoarele formate:

```
If expresie relațională THEN
instrucțiune(instrucțiuni);
END
```

sau

If expresie relaționala THEN instrucțiune(instrucțiuni); ELSE instrucțiune(instrucțiuni); END

## Aplicații care utilizează instrucțiuni decizionale

Vom încerca sa utilizam în continuare "Cicode" pentru a controla funcționarea butonului Pornit/ Oprit. În primul caz am completat "Up command" cu **Toggle(led)**. De data aceasta vom înlocui funcția **Toggle(led)** cu următorul program :

```
IF led =0 THEN
  led = 1;
ELSE
  led=0;
END
```

Liniile de cod de sus, vor fi atribuite: Button Properties->Input.

| Button Properties     | ✓ Input   < Access                                                      | <u>ح</u>                |
|-----------------------|-------------------------------------------------------------------------|-------------------------|
| Action Up Down Repeat | IF led =0 THEN         led = 1;         ELSE         led=0;         END | Touch Keyboard Commands |
| Repeat rate: 500      | milliseconds                                                            | Clear Property          |
|                       | OK Cancel                                                               | Apply Help              |

Am realizat astfel pagina grafica "led3" in care, folosind instrucțiunea IF, un singur buton preia funcția de Start/Stop.

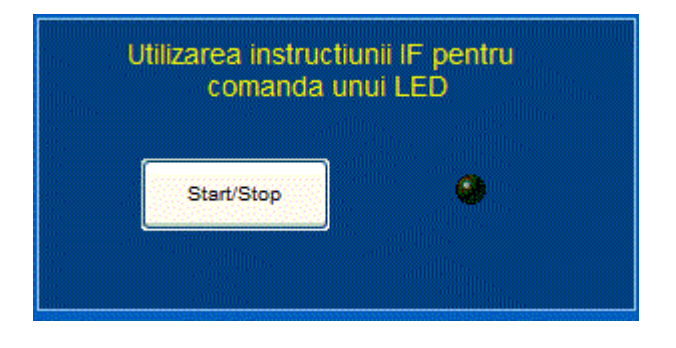

Următoarea aplicație "circ\_3" analizează starea unui circuit electric și afișează starea acestuia.

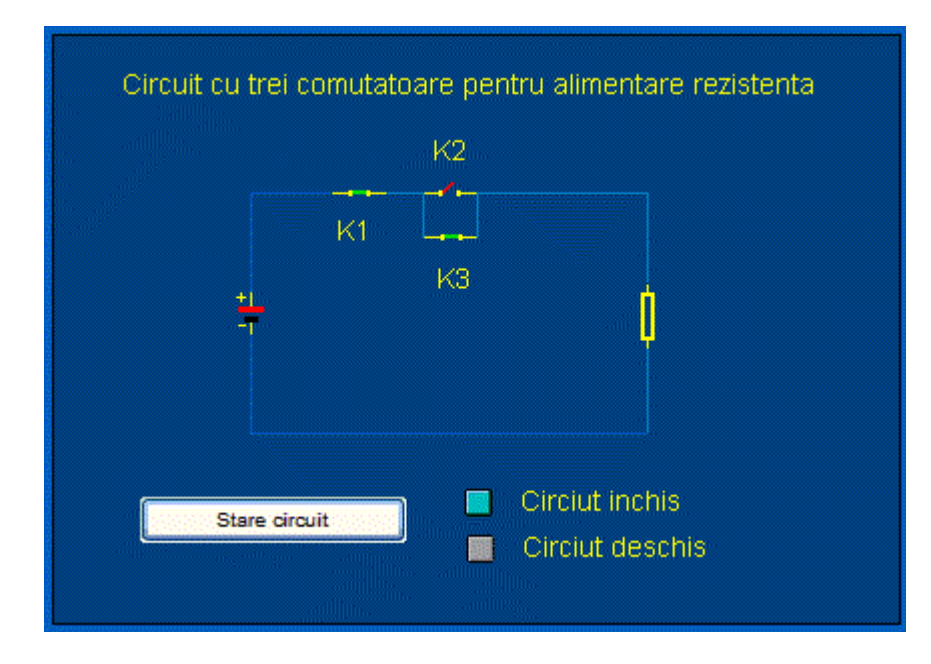

Pentru realizarea aplicației, avem nevoie de următoarele tag-uri:

| Tag-uri aferente |         |         |    |                 |
|------------------|---------|---------|----|-----------------|
| Nume             | Tip     | Domeniu | Um | Comentariu      |
| k1               | DIGITAL | -       | _  | Intrerupator k1 |
| k2               | DIGITAL | -       | _  | Intrerupator k2 |
| k3               | DIGITAL | _       | _  | Intrerupator k3 |
| led              | DIGITAL | -       | -  | LED             |

La apăsarea butonului "Stare circuit" se aprinde LED-ul corespunzător. Primul LED este controlat de expresia led=1 iar LED-ul de jos de expresia led=0. Va trebui deci ca la apăsarea butonului "Stare circuit" să se ruleze un mic program care setează în mod corespunzător tag-ul led în funcție de starea întrerupătoarelor k1, k2, k3.

```
IF k1 AND ( k2 OR k3) THEN
led=1;
ELSE
led=0;
END
```

O rezolvare mai elegantă "circ\_4", ar fi obținuta prin introducerea unui LED în serie cu rezistenta. Controlul acestuia nu va mai fi făcut de tag-ul led ci de expresia: k1 AND (k2 OR k3)

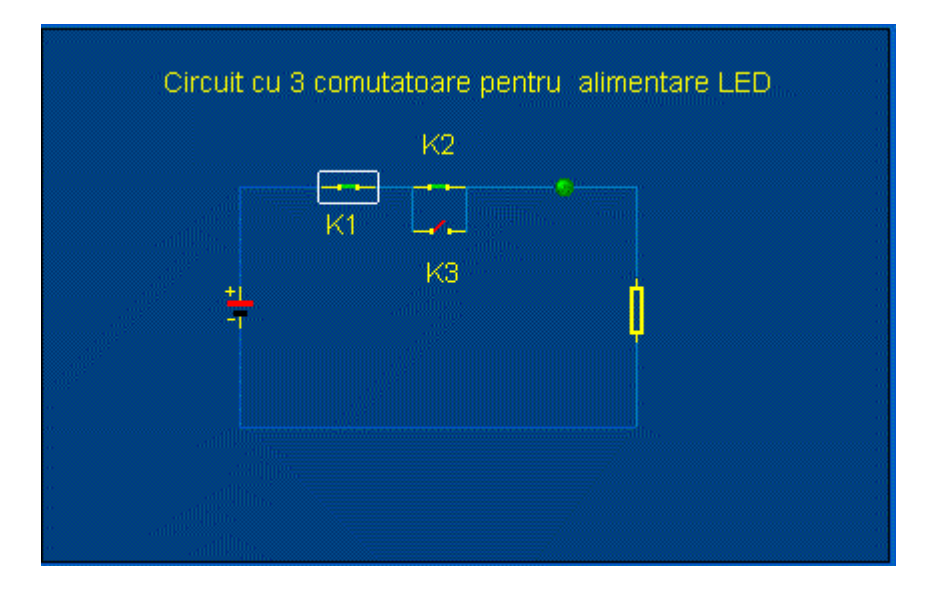

# 3. Funcții

Funcțiile sunt des utilizate pentru realizarea aplicațiilor SCADA. Majoritatea butoanelor, prin intermediul evenimentelor lansează secvente de cod împachetate în cadrul unor funcții. Exista o varietate mare de funcții astfel avem funcții cu sau fără parametri, funcții care returnează sau nu valori.

**Formatul pentru definirea unei funcții fără parametri și fără returnare de valori:** Pentru definirea unei astfel de funcții se folosește următorul format:

```
FUNCTION nume_funcție()
declarații;
.
.
declarații;
END
```

**Formatul pentru definirea unei funcții cu parametri și fără returnare de valori:** Pentru definirea unei astfel de funcții se folosește următorul format:

FUNCTION nume\_funcție(Argumente) declarații;

```
·
·
declarații;
END
```

**Formatul pentru definirea unei funcții cu parametri și cu returnare de valori:** Pentru definirea unei astfel de funcții se folosește următorul format:

Tip valoare returnata FUNCTION nume\_funcție(Argumente) declarații;

```
·
·
declarații;
RETURN valoare
END
```

## Aplicații care utilizează funcții definite de utilizator

In aplicațiile anterioare, am apelat funcția **Toggle()**, funcție aflata în biblioteca limbajului Cicode, sau am scris direct în câmpul "Up command" câteva linii de program care înlocuiesc funcția **Toggle()**.

De data aceasta vom încerca să scriem o funcție proprie pe care să o invocam la apăsarea butonului "Pornit/ Oprit"

Să denumim funcția "comut\_a()" și să deschidem CicodeEditor pentru a o scrie. CicodeEditor editor se lansează din "Citec Explorer"->Cicode Files->Create new Cicode page.

Vom defini funcția "comut\_a()" astfel:

```
FUNCTION comut_a()

IF led =0 THEN

led = 1;

ELSE

led=0;

END

END
```

In acest moment, pentru butonul "Start/Stop" - setam proprietatea " Input" -Action up, "Up command" cu **comut\_a()** 

Utilizam deci butonul "Start/Stop" și realizam o noua pagina grafica având numele "led12" similară cu pagina grafică de jos.

#### Sisteme SCADA

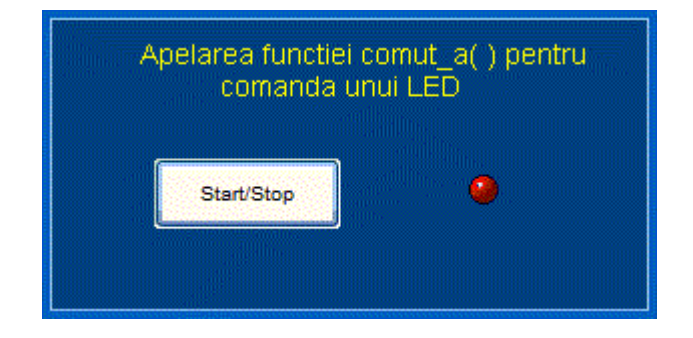

Pentru LED s-a ales un "Symbol Set" de tip "On/Off" controlat de tag-ul "led"

Funcția **comut\_a()** se lansează de evenimentul click al butonului. In general funcțiile scrise de utilizatori, se lansează de diverse evenimente. Avem posibilitatea să plăsam o funcție chiar și pe pagina grafică. Vom relua aplicația "**circ\_4**" și vom realiza aplicația "**circ\_5**" in care vom plasa o funcție care comută aleator cele trei comutatoare.

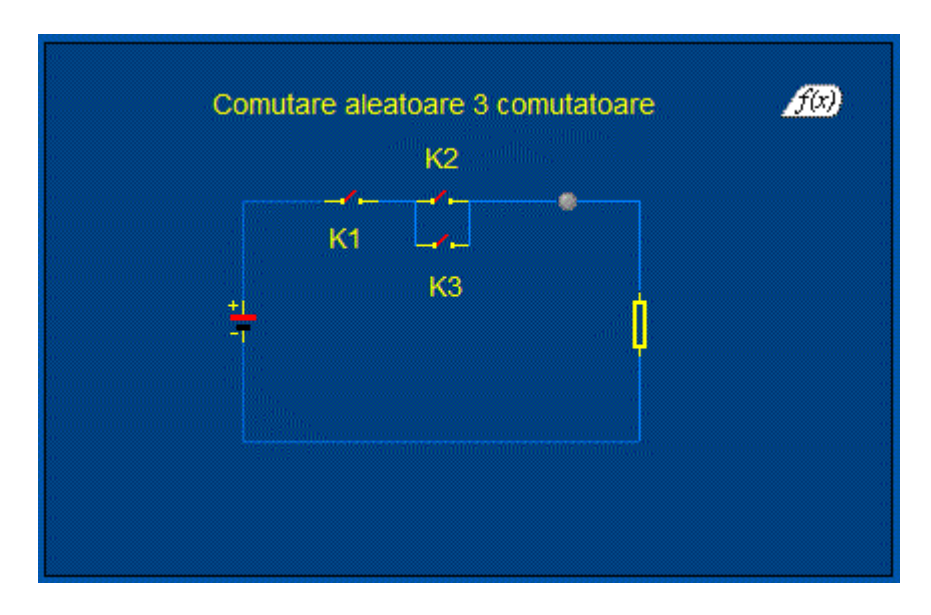

Funcția plasată am denumit-o "comutare()". Declanșarea acesteia se face la fiecare scanare a paginii. In mod implicit, scanarea se face la 250 ms dar se poate stabili un alt timing.

| Vindow title:                  | Circ_05-Comutare aleatoare      | e 3 comutatoare                            |        |
|--------------------------------|---------------------------------|--------------------------------------------|--------|
| escription:                    | Utilizarea functiei definite de | e utilizator: comutare()                   | *<br>+ |
| Previous page:                 | <none></none>                   |                                            | •      |
| lext page:                     | <none></none>                   |                                            | •      |
| Security<br>All areas<br>Area: | <all areas=""></all>            | Page scan time<br>Default 250 milliseconds |        |
| Logging                        |                                 | Cluster context                            |        |

```
FUNCTION comutare()
    k1=Rand(2);
    k2=Rand(2);
    k3=Rand(2);
END
```

După cum se observă, s-a folosit funcția predefinită **Rand(2)** funcție care întoarce un număr între 0 și 1.

După rularea aplicatiei, se observa ca în fiecare secundă se produc 4 comutări. Pentru a mari timpul intre doua comutări, am putea sa umblam la timpul de scanare, dar asta ar înrăutăți funcționarea paginii grafice.

Vom încerca sa rescriem funcția comutare() astfel încât sa putem controla timpul intre doua comutări. Vom contoriza scanările paginii grafice și vom executa atribuirea de valori pentru k1, k2, k3 numai după un anumit număr de scanări. Vom introduce un tag, pe care il vom folosi pe post de contor. Avem deci nevoie de tag-urile:

|      | Tag-uri aferente |         |    |                 |  |
|------|------------------|---------|----|-----------------|--|
| Nume | Tip              | Domeniu | Um | Comentariu      |  |
| k1   | DIGITAL          | _       | _  | Intrerupator k1 |  |
| k2   | DIGITAL          | _       | _  | Intrerupator k2 |  |
| k3   | DIGITAL          | -       | _  | Intrerupator k3 |  |

|   | i | INTEGER  |   | _ | Contor |
|---|---|----------|---|---|--------|
| I | 1 | INTEOLIN | - | - | Contor |

Funcția comutare() devine:

```
FUNCTION comutare()
    i=i+1;
    IF i>3 THEN
        k1=Rand(2);
        k2=Rand(2);
        k3=Rand(2);
        i=0;
    END
END
```

In acest caz comutarea se face numai la interval de 4 scanări deci la interval de 4\*250ms=1s

## Test de autoevaluare

- -Marcați răspunsurile corecte la întrebările următoare.
- -ATENTIE: pot exista unul, niciunul sau mai multe raspunsuri corecte la aceeasi intrebare.
- -Timp de lucru: 10 minute

#### 1. Cicode este:

a. Un mediu de dezvoltare aplicații SCADA

- □b. Un mediu de programare independent
- C. Un mediu de programare inclus in mediul de dezvoltare Citect SCADA
- d. Un mediu de programare visual pentru aplicații SCADA

2. Pentru a afișa 4 simboluri de tip "Symbol Set Multi-state" avem nevoie de:

- $\Box$ a. 1 variabila de tip Array
- □b. 2 variabile booleene
- □c. 1 variabila de tip INTEGER
- d. 1 variabila vector

#### 3. Atribuirea de valori elementelor unui tablou se poate face:

□a. Într-o singura declarație

□b. Atribuind valori în parte fiecărui element

□c. Prin utilizarea unei funcții predefinite

d. Printr-o metoda a variabilei de tip tablou

4. Instrucțiunea IF presupune:

a. Cel puțin doua expresii relaționale

□b. Cel puțin o expresie relaționala

□c. Cel puțin o ramura de execuție

□d. Cel puțin o variabila de tip "tag"

5. O funcție returnează:

□a. Nici un parametru □b. Un singur parametru □c. Mai multi parametri

□d. Numai un parametru de tip tag

**Grila de evaluare: 1-c**; **2-b**; **3-a, b**; **4-b, c**; **5-a, b**.

## Rezumat

#### Limbajul de programare Cicode

Cicode este un limbaj de programare integrat in mediul de dezvoltare CitectSCADA destinat dezvoltării de aplicații SCADA, permițând controlul software a elementelor utilizate pentru mimarea și controlul proceselor.

Limbajul Cicode permite utilizarea:

- Set simbolului on/off
- Funcțiilor predefinite
- Set simbolurile multi-state
- Tablourilor de elemente
- Instrucțiunilor decizionale
- Instrucțiunilor repetitive
- Funcțiilor definite de utilizator

#### Definirea unui tablou:

tip nume[dim1,{dim2},{dim2}]{=vaoare};

exemplu: INT Num[10] INT Num[10]=0,1,58,71,134,2,999,3,6,8;

Instrucțiunea if

```
Formatul instructiunii:
If expresie relaționala THEN
instrucțiune(instrucțiuni);
END
```

sau

```
If expresie relațională THEN
instrucțiune(instrucțiuni);
ELSE
instrucțiune(instrucțiuni);
END
```

#### Funcții

```
Formatul pentru definirea unei funcții fără parametri şi fără returnare de valori
FUNCTION nume_funcție()
declarații;
declarații;
END
```

- Formatul pentru definirea unei funcții cu parametri și fără returnare de valori

```
FUNCTION nume_funcție(Argumente)
  declarații;
    .
    .
    declarații;
END
-Formatul pentru definirea unei funcții cu parametri și cu returnare de valori
Tip valoare returnata FUNCTION nume_funcție(Argumente)
    declarații;
    .
    .
    .
    declarații:
```

```
declarații;
RETURN valoare
END
```

## Rezultate așteptate

După studierea acestui modul, ar trebui să cunoașteți:

- Cum să scrieți aplicații utilizând limbajul Cicode
- Să utilizați instrucțiuni decizionale
- Să definiți funcții proprii
- Să realizați aplicații SCADA în care sa folosiți elemente de programare

## Termeni esențiali

| Termen                      | Descriere                                                                                                    |
|-----------------------------|----------------------------------------------------------------------------------------------------|
| SCADA                       | Supervisory Control And Data Aquisition                                                                                       |
| Tag                         | Nume generic pentru elementele din procesul monitorizat codificate prin intermediul variabilelor                              |
| HMI                         | Human Machine Interface -Interfața dintre aplicație și utilizator                                                             |
| Limbaj Cicode               | Limbaj de programare inclus in mediul de dezvoltare Citect SCADA                                                              |
| Funcții predefinite         | Funcții incluse definite si incluse in mediul de programare Cicode                                                            |
| Instrucțiuni<br>decizionale | Instrucțiuni care permit alegerea setului de instrucțiuni care urmează a fi<br>executate în funcție de o expresie relațională |
| Expresie relațională        | Expresie a cărui rezultat este o valoare logică                                                                               |

## Recomandări bibliografice

- [1] Traian Turc, Elemente de programare C++ utile în ingineria electrica, Ed.Matrixrom, București,2010
- [2] Traian Turc, Programare avansata C++ pentru ingineria electrica, Ed.Matrixrom, București,2010
- [3] Traian Turc, Programarea in limbaje de asamblare, uz intern, Univ."Petru Maior", Tg. Mures, 2009
- [4] Traian Tur,Brevet de invenție nr:11863 "Sistem pentru automatizarea si monitorizarea proceselor industriale", OSIM, 2003
- [5] Jeff Kent, C++ fara mistere, Ed. Rosetti Educational 2004.
- [6] Boldur Barbat Informatica industriala Programarea în timp real Institutul Central pentru Conducere si informatica 1984
- [7] Ioan Babuita Conducerea automata a proceselor Ed. Facla 1985
- [8] Ghercioiu-National în struments Orizonturi în instrumentație 1995

## Link-uri utile

- 1.<u>http://www.free-scada.org/</u> Free SCADA 2009.
- 2. http://www.7t.dk/igss/default.asp IGSS SCADA System 2009
- 3. <u>http://www.7t.dk/igss/default.asp?showid=374</u> IGSS Online SCADA Training 2009
- 4. <u>http://www.7t.dk/free-scada-software/index.html</u>- IGSS Free SCADA Software -2009
- 5. <u>http://www.citect.com/</u> CITECT SCADA -2009
- 6.<u>http://www.citect.com/index.php?</u>
   <u>option=com\_content&view=article&id=1457&Itemid=1314</u></u> Download CITECT demo 2009
- 7. <u>http://www.indusoft.com/index.asp</u> INDUSOFT SCADA 2009
- 8 <u>http://www.gefanuc.com/products/2819</u> Proficy HMI/SCADA CIMPLICITY 2009.
- 9. <u>http://www.genlogic.com/</u> Dynamic Graphics, Data Visualization, Human-Machine Interface (HMI) - 2010
- 10<u>http://www.genlogic.com/demos.html</u> On-Line Java and AJAX Demos 2010
- 11<u>http://www.free-scada.org/</u> - 2009
- 12 <u>http://www.free-scada.org/</u> - 2009

## Test de evaluare

- -Marcati raspunsurile corecte la intrebarile urmatoare.
- -ATENTIE: pot exista unul, niciunul sau mai multe raspunsuri corecte la aceeasi intrebare.
- -Timp de lucru: 10 minute

1. Pentru a simula funcționarea unui LED, se utilizează:

- a. Un Simbol-Set de tip "On/off"
- □b. Simbol-Set de tip "Animated"
- □c. Simbol de tip "lights"
- □d. O forma geometrica "circle"

#### 2. Care dintre funcțiile de jos sun predefinite ?

a. Funcția toggle()

□b. Funcția screen() □c. Funcția Rand()

 $\Box$ d. Funcția comut()

3. Care dintre enunțurile de mai jos sunt adevărate ?

- a. Instrucțiunea IF are mai multe formate
- □b. Instrucțiunea IF include o expresie relațională
- C. Instrucțiunea IF este o instrucțiune decizională

d. Instrucțiunea IF este inclusă în mediul de programare Cicode

### 4. O funcție poate fi apelată de:

- □a. Evenimentele unui buton
- □b. Scanarea ecranului
- □c. O variabilă tag
- □d. Un Symbol Set

5. Funcția predefinită "Random (): "

 $\Box$ a. Are nevoie de un parametru

□b. Nu are nevoie de nici un parametru

 $\Box$ c. Are nevoie de doi parametri

 $\Box$ d. Are nevoie de un parametru de tip tag

**Grila de evaluare: 1-a**; **2-a, c**; **3-a, b, c, d**; **4-a, b**; **5-a**.